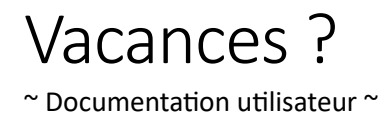

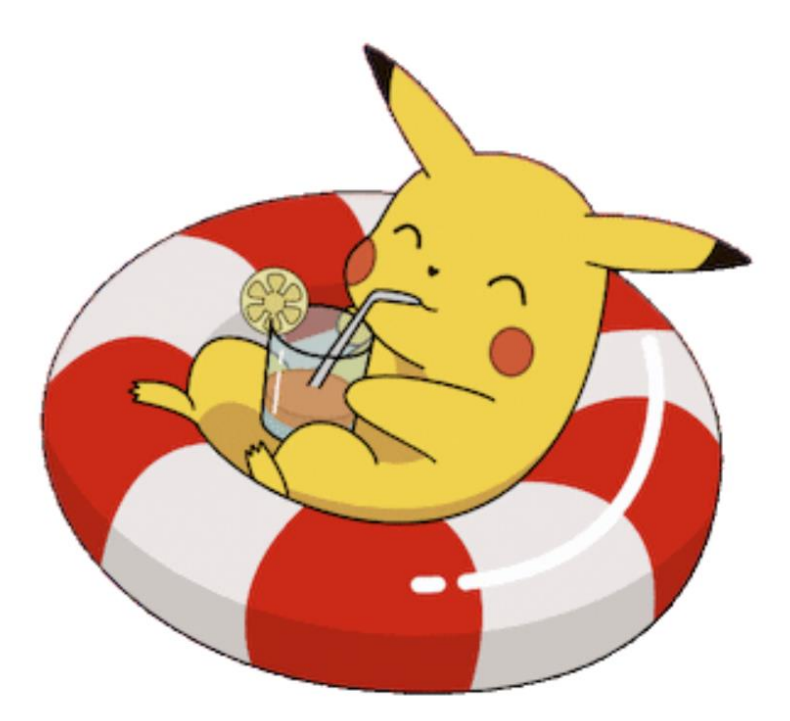

Auteurs : Sarah Mayer, Guyaz Loïc et Allemann Jonas Professeur : David Grunenwald Assistant : Alexander Wohlfahrt Classe : ISC3-il-a Date : 03.05.2023

## Login et Logout

Il est possible, en cliquant sur le bouton « CONNEXION », de se connecter à un compte déjà créé.

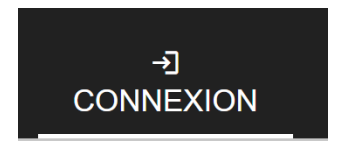

Figure 1 Bouton connexion

Il est également possible de se créer un compte si on n'en possède pas déjà un.

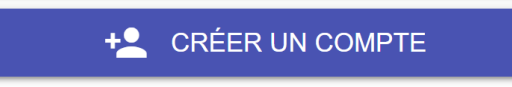

Figure 2 Bouton créer un compte

Enfin, si on est connecté, il est possible de se déconnecter en cliquant sur le bouton « DECONNEXION ».

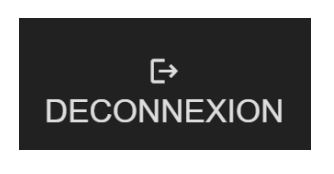

Figure 3 Bouton déconnexion

#### Joueurs

Une fois connectés, les joueurs peuvent visualiser le Pokédex, acheter des Pokémon dans le shop et jouer au mini-jeu de la pension.

| <b>〈</b> RETOUR   |                   |  |  |  |
|-------------------|-------------------|--|--|--|
| Se connecter      |                   |  |  |  |
| Nom *Nom          |                   |  |  |  |
| *** *Mot de passe |                   |  |  |  |
|                   |                   |  |  |  |
|                   | E CONNECTER       |  |  |  |
|                   | + CRÉER UN COMPTE |  |  |  |

#### Figure 4 Se connecter

Il est possible de créer un compte joueur depuis la fenêtre de Login.

| Créer un compte                    |  |  |
|------------------------------------|--|--|
| Nom Nom                            |  |  |
| **** *Mot de passe                 |  |  |
| **** *Confirmation de mot de passe |  |  |
|                                    |  |  |
| Er Créer                           |  |  |

Figure 5 Création de compte

### Managers

Les joueurs de type manager ont les mêmes droits que les joueurs normaux, mais ils peuvent également créer, éditer ou supprimer des Pokémon dans le Pokédex.

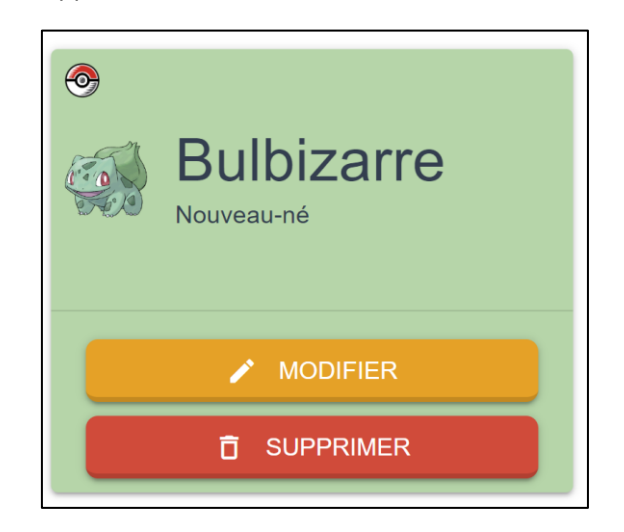

Figure 6 Modification et suppression d'un Pokémon

| Cré                                | éer un Pokémon |
|------------------------------------|----------------|
| Nom                                |                |
| Sélectionnez un type<br>Nouveau-né | •              |
| URL d'une image                    |                |
|                                    | E CRÉER        |

Figure 7 Création d'un Pokémon

Voici un compte manager avec ses identifiants sont :

| Pseudo       | Manager |
|--------------|---------|
| Mot de passe | Manager |

### Le Pokédex

Sur la page « Pokédex », il est possible de visualiser les Pokémon possédés par le joueur (en vert) et non possédés par le joueur.

Si l'utilisateur est connecté sur un compte manager, il peut supprimer, éditer et créer des Pokémon.

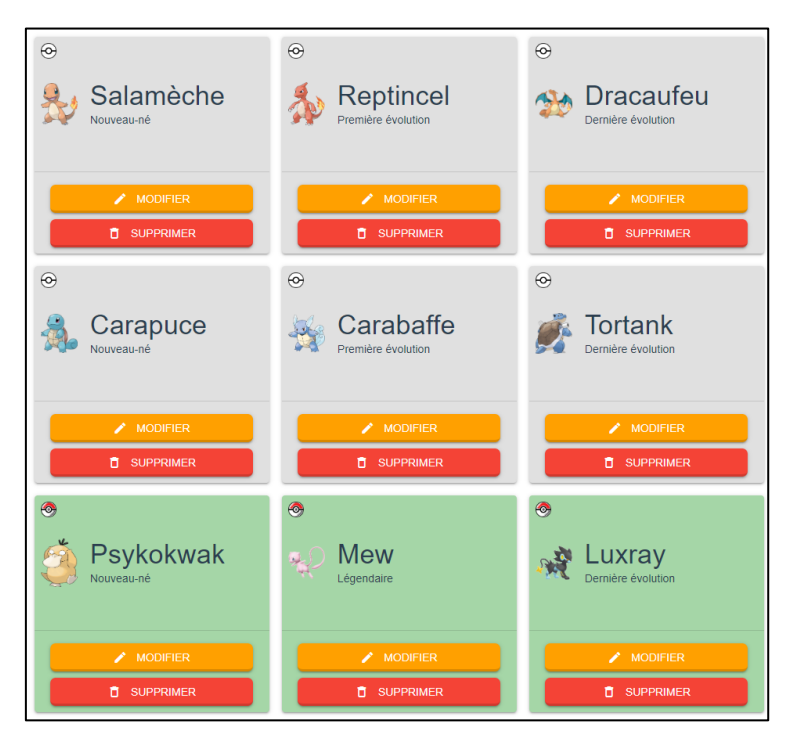

Figure 8 Vue de la page Pokédex

#### La pension

Une fois sur la pension, les Pokémon possédés par le joueur se situent sur la droite.

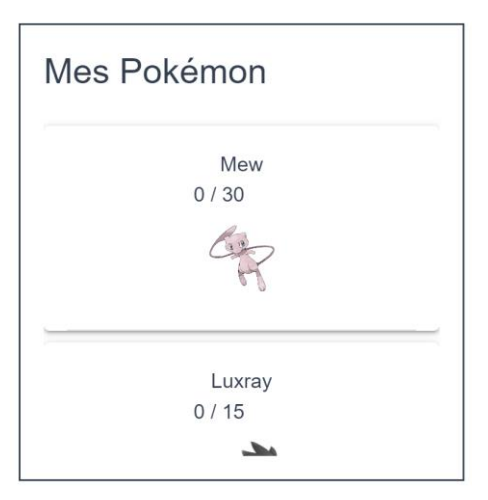

Figure 9 Mes Pokémon

Si le joueur ne possède pas de Pokémon, la liste sera vide. Il peut donc en acheter dans le shop en cliquant sur « Acheter un Pokémon ».

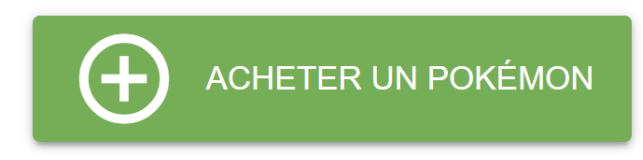

Figure 10 Bouton pour acheter un Pokémon

Il est possible de déplacer les Pokémon avec lesquels on souhaite jouer dans une des zones à gauche de l'écran. Pour ce faire un suffit de cliquer sur le Pokémon voulu, puis sur la zone dans laquelle on souhaite poser le Pokémon.

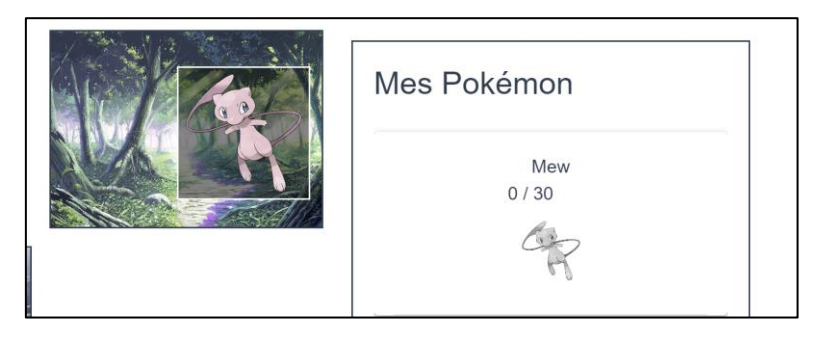

Figure 11 Mew dans la zone forêt

Une fois placé, il ne peut plus être replacé depuis « Mes Pokémon », il est donc grisé.

Il est possible de placer plusieurs Pokémon dans différentes zones.

Une fois les Pokémon placés, ils expriment des requêtes au sujet de la zone dans laquelle ils aimeraient être. Le but est donc de les déplacer dans la bonne zone.

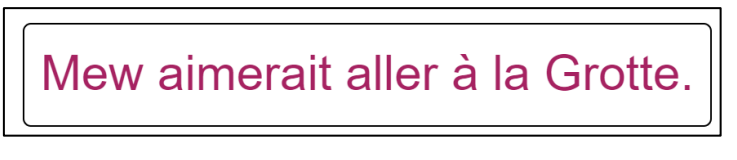

Figure 12 Requête de zone

Il est possible d'interchanger la position de deux Pokémon en les cliquant l'un après l'autre.

Il est également possible de sortir les Pokémon des zones en les plaçant dans la zone de repos. Il suffit de cliquer le Pokémon voulu puis de cliquer la zone de repos. Une fois cela fait, le Pokémon ne sera plus grisé dans la liste des pokémon possédés et il sera donc possible de le replacer. Il n'y aura plus de requête de sa part.

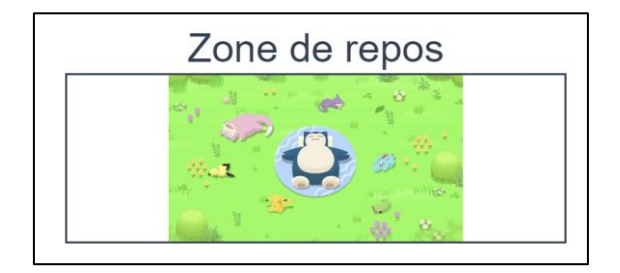

Figure 13 La zone de repos

Quand une requête est faite, si le joueur place le bon Pokémon au bon endroit selon la requête, le Pokémon augmentera son niveau de bonheur.

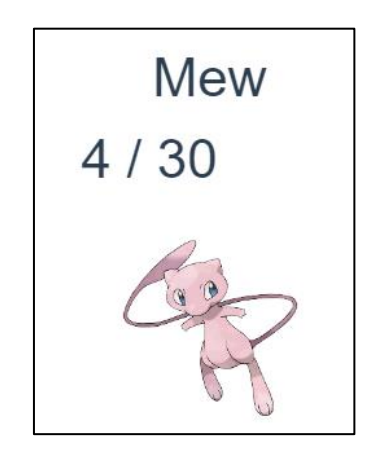

Figure 14 Le niveau de bonheur de Mew

Une fois 100% du bonheur atteint, le joueur gagne de l'argent en fonction de la catégorie du Pokémon. Plus le Pokémon a une catégorie importante, plus il sera difficile à monter, mais plus il rapportera de l'argent.

# Vous avez gagné 20 P grâce au bonheur de Psykokwak !

Figure 15 Gain d'argent

Le but du jeu est donc de rendre heureux nos Pokémon afin de gagner des sous pour en acheter d'autres et donc de tous les attraper.

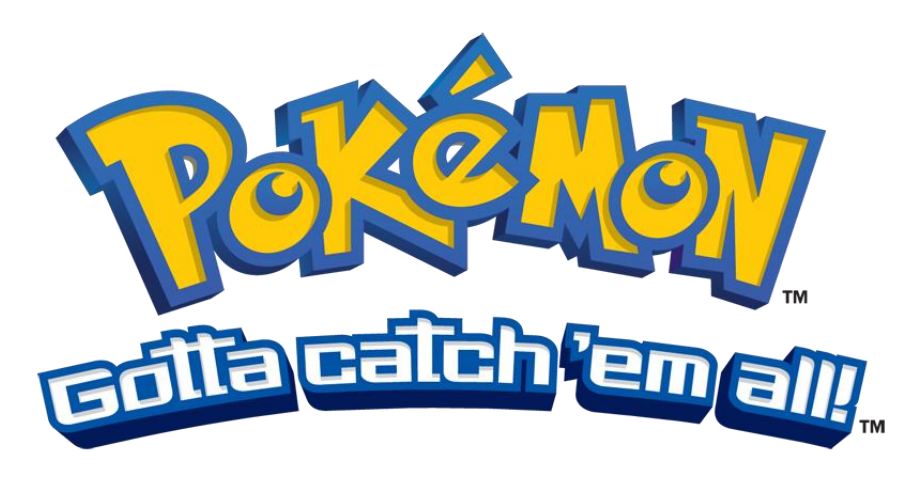

Figure 16 Moto de Pokémon (https://www.pkmncast.com/news/2013/9/16/gotta-catch-em-all)